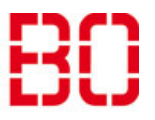

| Windows Anmeldenamen ändern |                         | Ersteller:<br>Andreas<br>Klinkert |
|-----------------------------|-------------------------|-----------------------------------|
|                             | Erstellt:<br>22.05.2018 | Änd. Stand                        |

Dies ist eine kurze Anleitung zum Ändern des Namens bei der Anmeldung an Windows.

Wenn sie den Rechner starten erhalten sie diesen bekannten Bildschirm:

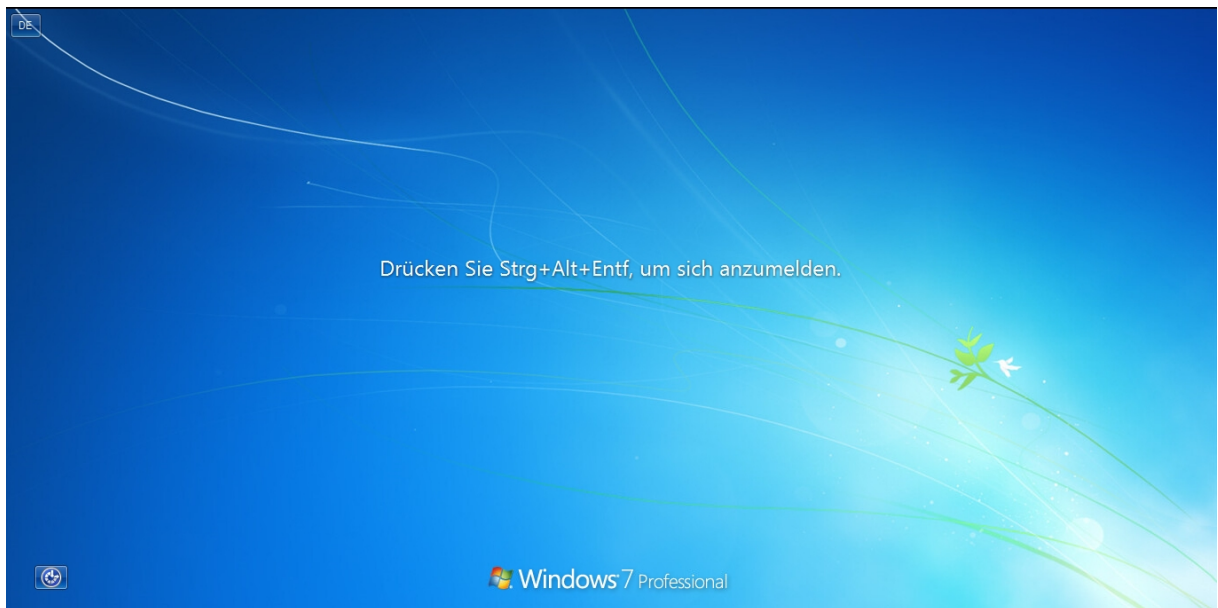

Nach dem drücken der Tastenkombination Strg-Alt-Entf erscheint folgende Anzeige:

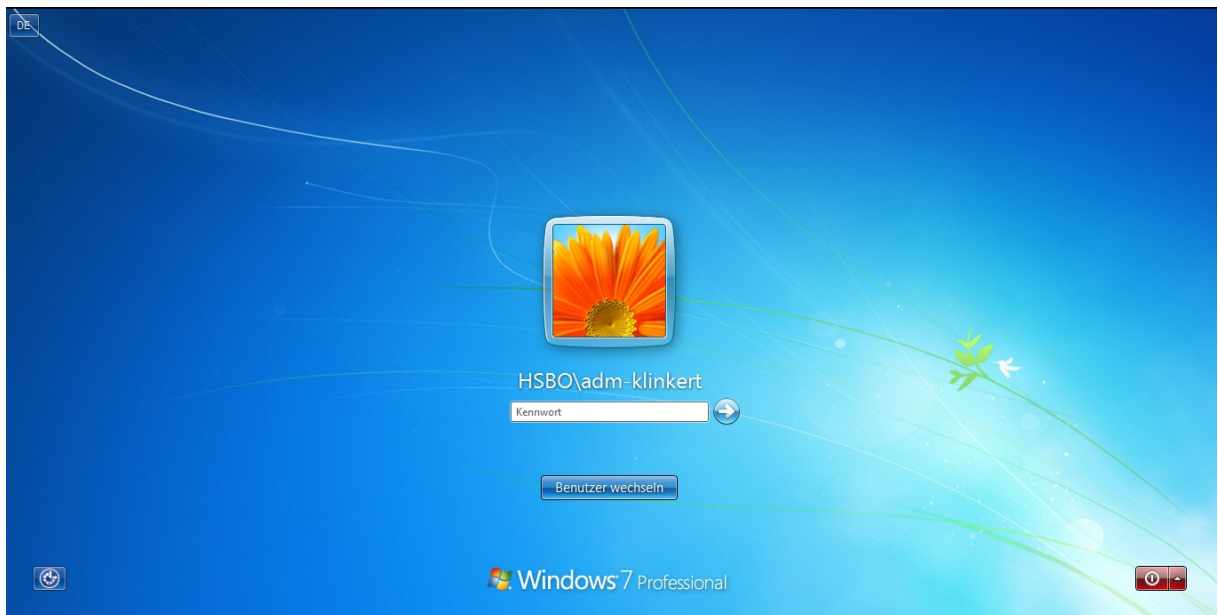

Um den Anmeldenamen zu ändern, klicken sie auf Benutzer wechseln. Danach sehen sie dieses Bild:

## Hochschule Bochum Bochum University of Applied Sciences

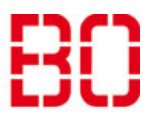

| Windows Anmeldenamen ändern |                         | <sup>Ersteller:</sup><br>Andreas<br>Klinkert |
|-----------------------------|-------------------------|----------------------------------------------|
|                             | Erstellt:<br>22.05.2018 | Änd. Stand                                   |

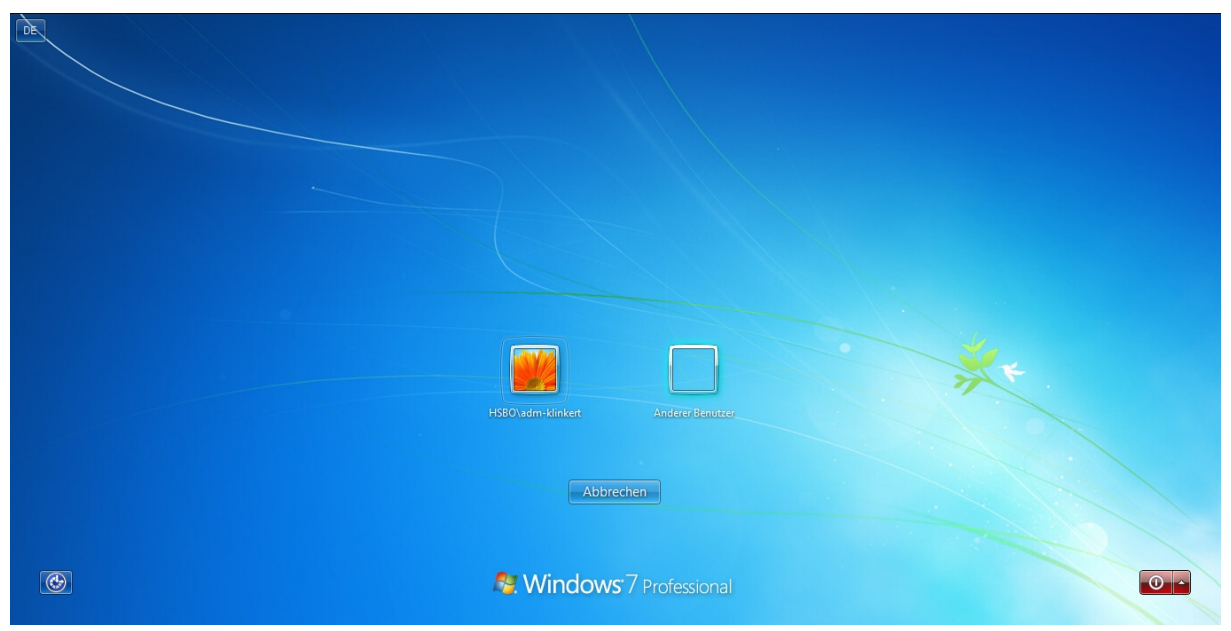

Angezeigt wird der zuletzt angemeldete Benutzer und Anderer Benutzer. Auf manchen PCs erscheint auch der Hinweis auf eine SmartCard. Klicken sie auf Anderer Benutzer.

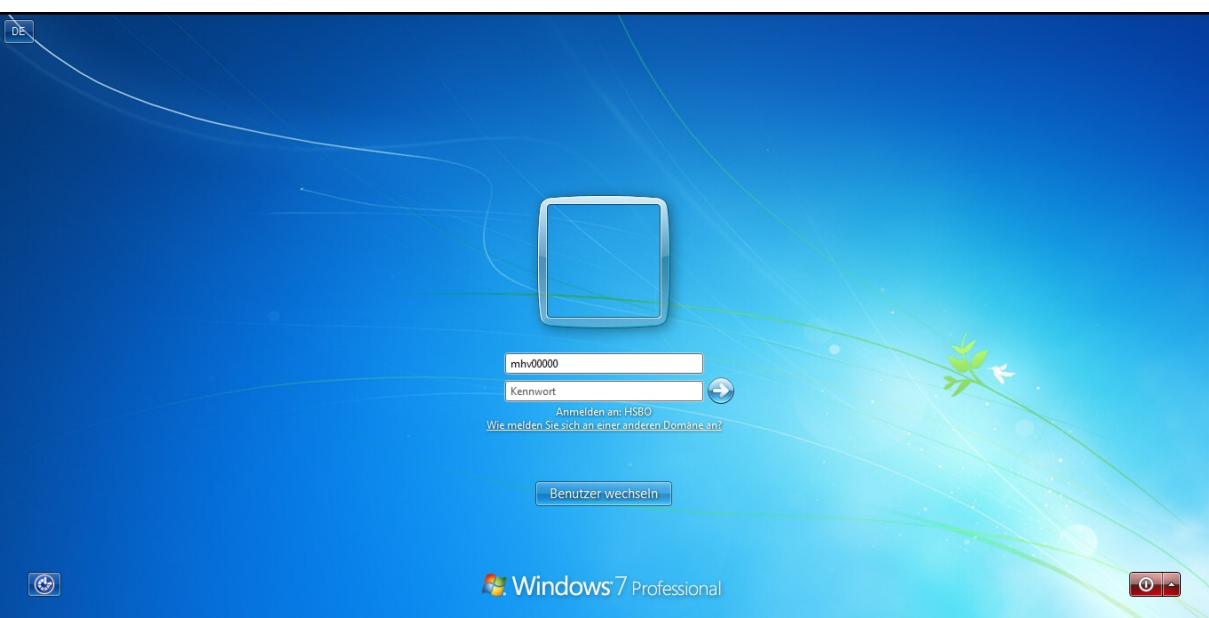

Setzen sie den Cursor in das obere Feld und geben ihren "neuen" Hochschul Benutzernamen ein (wie im Bsp. mhv00000). In das untere Feld geben sie ihr Kennwort ein. Entweder klicken sie auf den Pfeil oder sie drücken Enter, um die Anmeldung abzuschließen.